# Guia Simples: Como Utilizar a Internet para Facilitar o Pagamento de Suas Contas

A internet pode ser uma grande aliada na hora de pagar suas contas de maneira rápida e prática. Este guia vai te ensinar passo a passo como fazer isso, mesmo que você não tenha muita experiência com tecnologia.

# 1. Tenha em Mãos os Dados das Suas Contas

Antes de começar, é importante que você tenha os seguintes dados em mãos:

- Boletos ou faturas das contas que deseja pagar.
- Informações bancárias, como número da conta e agência.
- Acesso ao seu internet banking (o site ou aplicativo do seu banco).

## 2. Acesse o Internet Banking

- 1. **Computador**: Abra o navegador de internet (Chrome, Firefox, Edge, etc.) e digite o endereço do site do seu banco.
- 2. **Celular**: Baixe o aplicativo do seu banco na loja de aplicativos (Google Play para Android ou App Store para iPhone). Procure pelo nome do banco e instale o app oficial.

## 3. Faça o Login na sua Conta

- 1. **Computador**: No site do banco, clique em "Acessar conta" ou algo similar. Insira seu número da conta, agência e senha.
- 2. **Celular**: Abra o aplicativo e insira as mesmas informações (número da conta, agência e senha).

### 4. Encontre a Opção de Pagamentos

- 1. **Computador**: No menu do site, procure por opções como "Pagamentos", "Boletos" ou "Contas".
- 2. **Celular**: No app, navegue até o menu (geralmente representado por três linhas ou um ícone de menu) e procure por "Pagamentos" ou "Boletos".

## 5. Escolha o Método de Pagamento

Existem algumas formas de pagar suas contas pela internet:

- 1. **Código de Barras**: É o mais comum. Você vai precisar digitar o número do código de barras da sua fatura.
- **Computador**: Clique em "Pagar Boleto" e insira o número do código de barras. Confirme os dados e autorize o pagamento.

- **Celular**: No app, selecione "Pagar Boleto", utilize a câmera do celular para escanear o código de barras ou digite o número manualmente. Confirme os dados e autorize o pagamento.
- 2. **Débito Automático**: Inscreva suas contas para débito automático, assim o valor será debitado automaticamente na data de vencimento.
- **Computador**: Vá até "Débito Automático" e siga as instruções para cadastrar as contas.
- **Celular**: No app, procure por "Débito Automático" e siga as instruções para cadastrar.

### 6. Confirme o Pagamento

Após inserir os dados e confirmar as informações, você precisará autorizar o pagamento. O método de autorização pode variar:

- **Token**: Um código gerado por um dispositivo de segurança fornecido pelo banco.
- SMS: Um código enviado para o seu celular.
- Senha: A mesma senha que você usa para acessar o internet banking.

#### 7. Guarde os Comprovantes

Após a confirmação, salve ou imprima o comprovante de pagamento. No celular, você pode tirar um print da tela. No computador, você pode salvar o arquivo em PDF ou imprimir a página.

#### **Dicas Adicionais**

- Segurança: Nunca compartilhe suas senhas ou dados bancários. Use uma conexão segura (Wi-Fi de casa, por exemplo) para acessar seu internet banking.
- Atenção ao Prazo: Sempre verifique a data de vencimento das suas contas para evitar juros e multas.
- **Ajuda**: Se tiver dificuldades, não hesite em pedir ajuda para alguém de confiança ou contate o suporte do seu banco.

Com esses passos, você conseguirá pagar suas contas pela internet de forma fácil e segura. Boa sorte!